# Anleitung zur Installation der zentralen Drucker des kiz

(Stand: März 2015 - Getestet mit Mac OS X 10.10.2)

Beispiel: Farblaserdrucker, Zentraler Service Point O26/5101

**Hinweis:** Leider ist die Ausgabe von Postern an den zentralen Breitformat-Plottern des kiz von Macs aus problematisch. Bitte Service Point Medien, Frau Braun (Tel. 22444), kontaktieren.

#### Schritt 1: Download des Treiberpakets

1. Download des Treiber-Pakets mit den Druckerbeschreibungsdateien (PPDs) unter http://www.uni-ulm.de/index.php?id=13481

Download Treiberpaket

Dieses Paket enthält alle benötigten Dateien für die zentralen Drucker in 026/5101 und die Drucker in den PC-Pools.

2. Mit Doppelklick wird das Treiberpaket (druckertreiber.zip) unter Mac OS X entpackt:

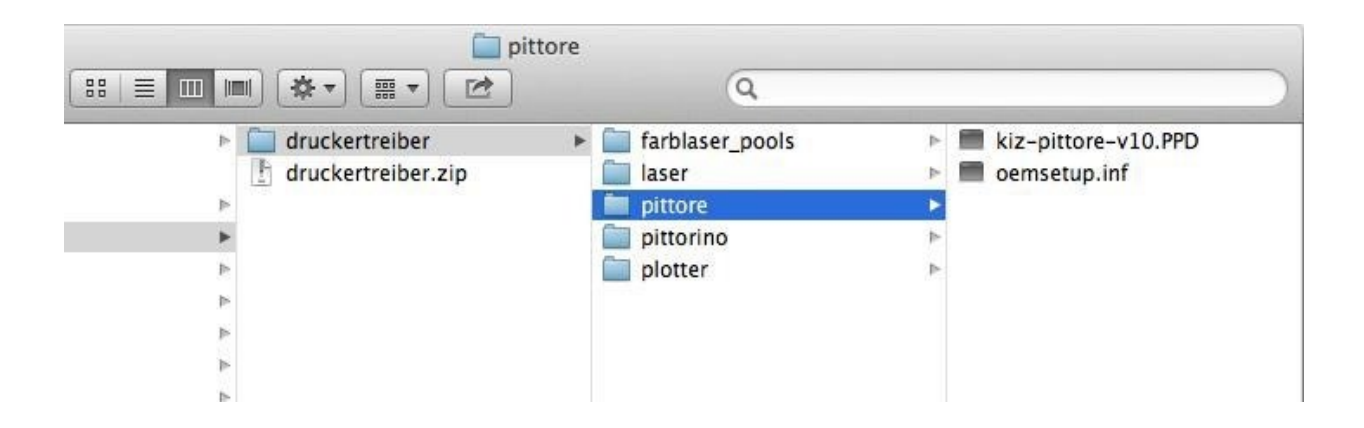

## Schritt 2: Drucker-Einstellungen öffnen

1. Öffnen der Systemeinstellungen unter Apfel -> Systemeinstellungen:

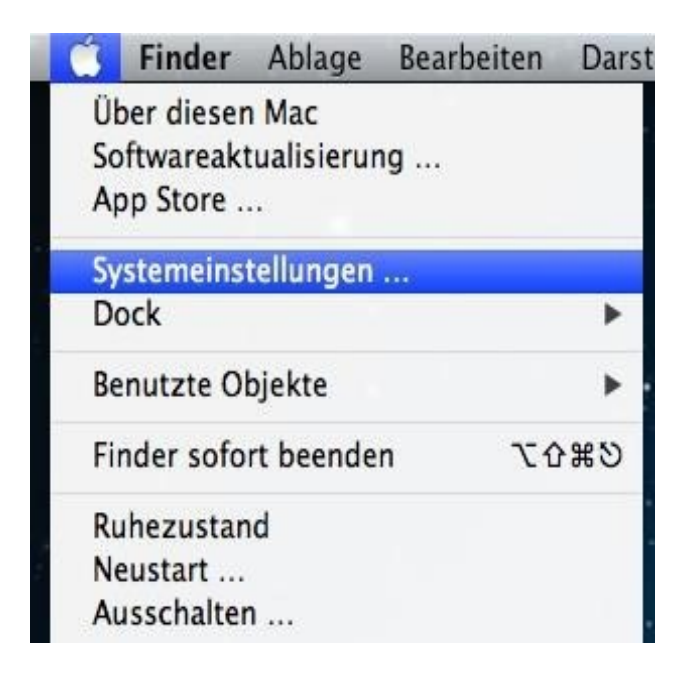

2. Öffnen der Einstellungen "Drucker & Scanner":

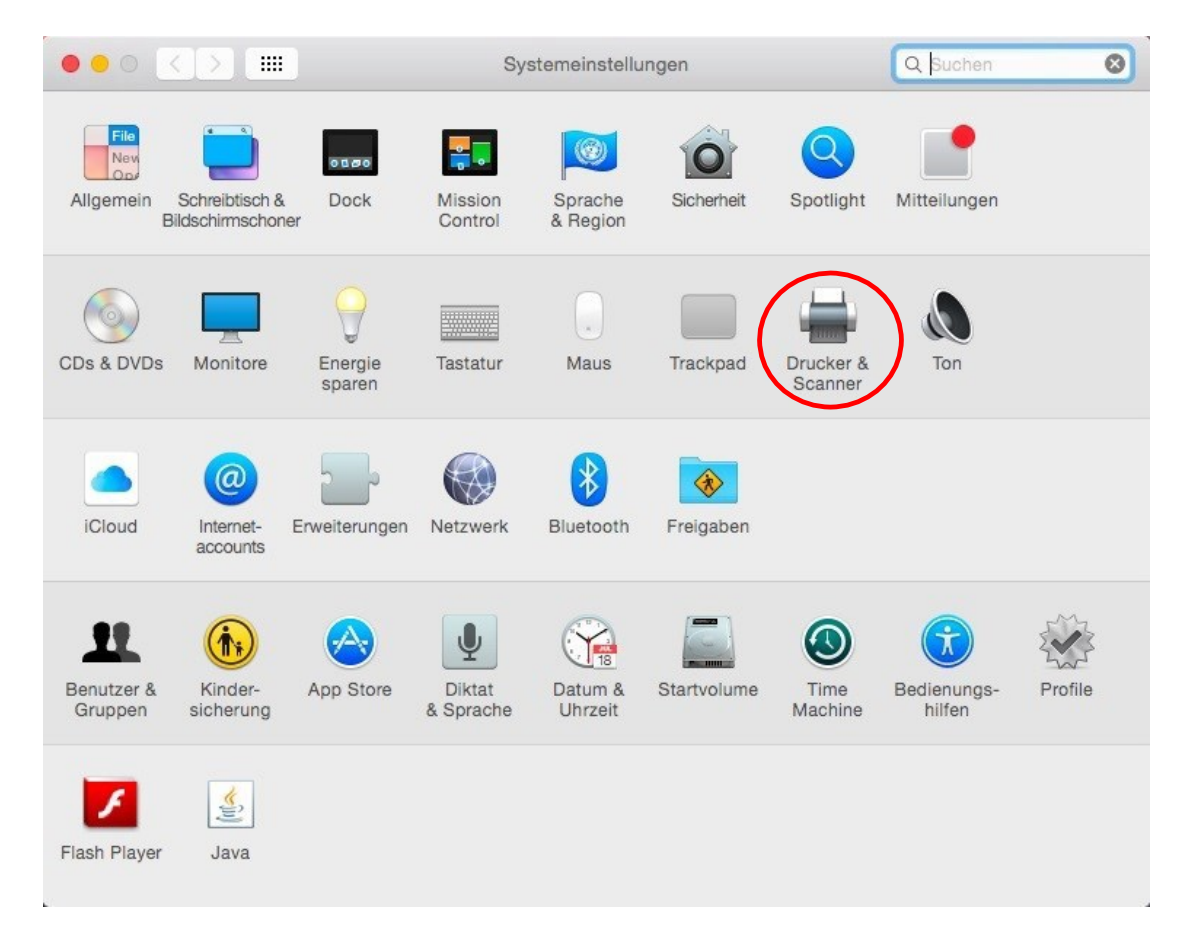

3. Über das (+)-Symbol wird ein neu er Drucker hinzugefügt:

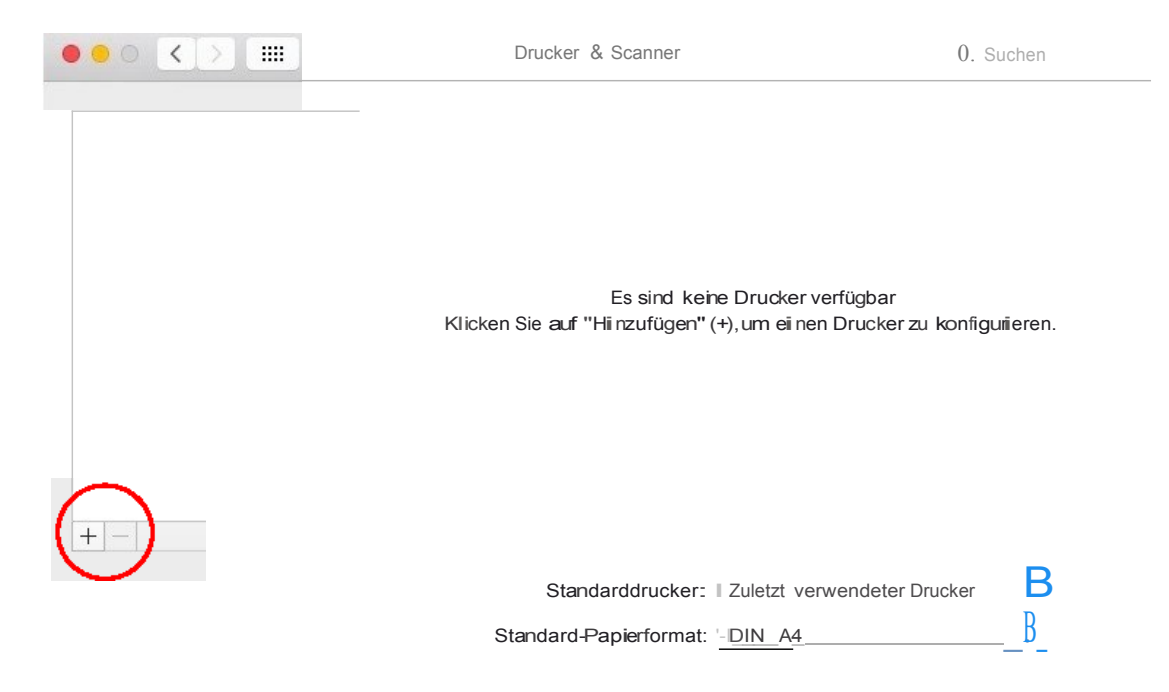

### Schritt 3: Drucker hinzufügen

1. Im geöffneten "Hinzufügen"-Fenster wählt man nun oben den Reiter "IP". Folgende Daten müssen jetzt eingegeben werden:

Adresse: lpr1.rz.uni-ulm.de Protokoll: Line Printer Daemon – LPD Warteliste: pittore

Die Adresse und das Protokoll sind bei allen Druckern gleich, lediglich die **Warteliste** entscheidet, welcher Drucker verwendet wird. Name und Standort können frei vergeben werden.

Bei Verwenden muss "Andere..." gewählt werden.

|                                   | Hinzufügen                                                                                                    |       |
|-----------------------------------|----------------------------------------------------------------------------------------------------|-------|
|                                   | ) 🚔 🛛 🔍 Q S                                                                                                    | uchen |
| standard IP                       | Windows                                                                                                    | uchen |
|                                   |                                                                                                    |       |
|                                   | [                                                                                                    |       |
| Adres                             | se: Ipr1.rz.uni-ulm.de                                                                                                    |       |
|                                   | Hostname oder Adresse gültig und vollständig.                                                                                                    |       |
| Protok                            | oll: Line Printer Daemon - LPD                                                                                                    |       |
|                                   |                                                                                                    |       |
| Martalia                          | to: pittoro                                                                                                    |       |
| Wartelis                          | Für Standardwarteliste bitte leer lassen                                                                                                    |       |
| Wartelis                          | ste: pittore<br>Für Standardwarteliste bitte leer lassen<br>ame: Farblaser                                                                                                    |       |
| Wartelis<br>Na<br>Stand           | ste: pittore<br>Für Standardwarteliste bitte leer lassen<br>ame: Farblaser<br>dort <sup>7</sup> Automatisch                                                                                          |       |
| Wartelis<br>Na<br>Stand<br>Verwen | ste: pittore<br>Für Standardwarteliste bitte leer lassen<br>ame: Farblaser<br>dort <sup>7</sup> Automatisch<br>den ✓ Allgemeiner PostScript-Drucker                                                  |       |
| Wartelis<br>Na<br>Stand<br>Verwen | ste: pittore<br>Für Standardwarteliste bitte leer lassen<br>ame: Farblaser<br>dort<br>Automatisch<br>den ✓ Allgemeiner PostScript-Drucker<br>Allgemeiner PCL-Drucker                                 |       |
| Wartelis<br>Na<br>Stand<br>Verwen | ste: pittore<br>Für Standardwarteliste bitte leer lassen<br>ame: Farblaser<br>dort <sup>*</sup> Automatisch<br>den ✓ Allgemeiner PostScript-Drucker<br>Allgemeiner PCL-Drucker<br>Software auswählen |       |
| Wartelis<br>Na<br>Stand<br>Verwen | ste: pittore<br>Für Standardwarteliste bitte leer lassen<br>ame: Farblaser<br>dort<br>Automatisch<br>den ✓ Allgemeiner PostScript-Drucker<br>Allgemeiner PCL-Drucker<br>Software auswählen<br>Andere |       |

2. Jetzt muss die PPD-Datei aus der in Schritt 1 entpackten "druckertreiber.zip" ausgewählt werden. In diesem Fall ist das die "kiz-pittore-vlO.PPD".

| gg                                                                                                    | EiJ iol                                                               | o,                                                                                                    | - pittore                                                                                        | A<br>V                               | 0. Suc er                         |          |
|----------------------------------------------------------------------------------------------------|-----------------------------------------------------------------------|----------------------------------------------------------------------------------------------------|--------------------------------------------------------------------------------------------------|--------------------------------------|-----------------------------------|----------|
| Favoriten<br>Alle meine Date<br>Cicioud Driv<br>A Programm<br>Cd Schreibtisch<br>O Downloads<br>Freigegeben<br>Med en<br>JJ Musik<br>IIJ Fotos<br>& Filme | ien<br>ve<br>ne<br>ente                                               | m.html<br>7b8dbc<br>bc.zlp<br>tn.Img<br>)l&n.Z p<br>.sdx<br>.sdx<br>.sdx<br>7(1).sdX<br>h.dmg<br>t).dmg<br>h.dmg<br>lih.dmg<br>e.jpg | <ul> <li>farblaser_pools<br/>laser</li> <li>pmore</li> <li>plttorIno</li> <li>platter</li> </ul> | ki<br>0                              | iz-pittore-v10.PPD<br>emsetup.1nf |          |
| Tags<br>e Rot<br>e Orange<br>Gelb                                                                                                    |                                                                       | :le.dmg<br>.6.dmg<br>(E).zlp<br>ip                                                                                                   |                                                                                                  |                                      |                                   |          |
| C Grun                                                                                                    |                                                                       |                                                                                                    |                                                                                                  |                                      | Abbrechen                         | Öffnen ] |
| • •                                                                                                    |                                                                       |                                                                                                    | Hinzufügen                                                                                       |                                      |                                   |          |
| Standan:I IP                                                                                                    | Windows                                                               |                                                                                                    | (                                                                                                | 2 Sucher<br>Suchen                   |                                   | -        |
| Adresse<br>Protokoll<br>Wartelliste                                                                                                    | : Ipr1.rzu<br>Hostnama<br>: <u>Un</u> e Pr<br>e: pittore<br>F0r Stand | uni-ullm.de<br>a oder Adres<br>inter Daer<br>ardwartelste                                                                            | e<br>sse gOitig und vollständ<br>mon - LPD<br>e bitte leer assen                                 | lig.                                 |                                   |          |
| Nam<br>Stando<br>Verwende                                                                                                    | ne: Farblas<br>ort:<br>n: kiz pitt<br>Die ausg<br>Mögliche            | ore nickn<br>ewahlto Or<br>erweise si n                                                                                              | ame<br>ruckorsoftwaro stammt<br>d nicht alo Druckortun                                           | nicht vom Horsto<br>ktionon verwendb | B<br>llor.<br>ar.                 |          |

Hinzufügen

| *     |                                                            | Q Suchen                                                                                       |
|-------|------------------------------------------------------------|------------------------------------------------------------------------------------------------|
| ndard | IP Windows                                                 | Suchen                                                                                         |
|       | "Farblaser" kon<br>Vergewissern Sie s<br>werden, damit Sie | figurieren<br>sich, dass Ihre Druckeroptionen alle angezeigt<br>sie vollständig nutzen können. |
|       | Finisher Option:                                           | Booklet Finisher-A1                                                                            |
|       | Paper Source Option:                                       | Multi-Drawer Paper Deck-A1                                                                     |
|       | Puncher Unit Option:                                       | 2/4 Holes (Puncher Unit-BG1)                                                                   |
|       | Fiery Graphic Arts Package:                                | Fiery Graphic Arts Package                                                                     |
|       | Professional Puncher Option:                               | Not Installed                                                                                  |
|       | Trimming Unit Option:                                      | Inner Booklet Trimmer-A1                                                                       |
|       | Document Inn Unit Option: (                                | Document Insertion Unit-H1                                                                     |
|       | Folding Unit Option:                                       | Paper Folding Unit-G1                                                                          |
| 1     |                                                            |                                                                                                |
|       |                                                            | Abbrechen OK                                                                                   |

# Fertig!

Mit einem Klick auf "Hinzufügen" ist der Drucker eingerichtet und kann verwendet werden.

|                                                  | Drucker & Scanner                              | Q Suchen                      |
|--------------------------------------------------|------------------------------------------------|-------------------------------|
| Drucker<br>Farblaser<br>Inaktiv, Zuletzt benutzt | Farblaser<br>Drucker-Wartelis<br>Optionen & Fü | ste öffnen                    |
|                                                  | Art: kiz pittore nickname<br>Status: Inaktiv   |                               |
| + -                                              | Diesen Drucker im<br>Netzwerk freigeben        | Systemeinstellung "Freigaben" |
|                                                  | Standarddrucker: Zu                            | uletzt verwendeter Drucker    |
|                                                  | Standard-Papierformat: DI                      | N A4 ?                        |